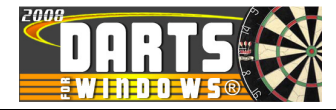

# HOW DISTRIBUTE OR UPLOAD DARTS FOR WINDOWS DATABASES

Edition: 1.0

3-Match-2008

Previous editions:

None

Author: RB

Appr. :

All pages in this document shall have the same edition number

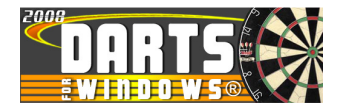

# **TABLE OF CONTENTS**

| 1.SCOPE                            | 3 |
|------------------------------------|---|
| 2.UPLOADING TO WWW.DARTSFORWIN.COM | 3 |
| 3.DISTRIBUTE DATABASES             | 3 |

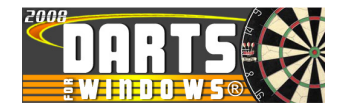

### 1. SCOPE

The scope of this document is to explain how to upload DfW databases to <u>www.dartsforwindows.com</u> and also how to distribute databases to any other user of Darts for Windows.

### 2. UPLOADING TO WWW.DARTSFORWIN.COM

From version **2.6.0.5**, it is now possible to upload the current active database straight from Darts for Windows to <u>www.dartsforwindows.com</u>.

To upload a Darts for Windows database, start Darts for Windows, go to the menu **"Tools"** and simply click on the item **"Upload current database"** as shown in the picture below.

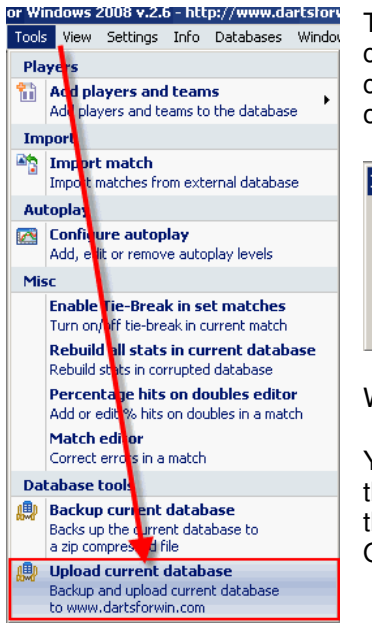

The upload does not take very long because the database is ZIP compressed before upload. It is of course dependant on your internet connection speed. A compressed DfW database with a few matches in it, occupies only 50-70 kilobytes after compression.

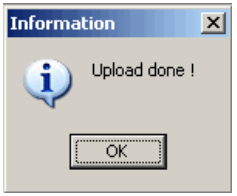

When the upload is done, you will see a dialog box as show above.

You can of course upload any DfW database, but the database MUST be the active one. If you want to upload additional databases, you must open them one by one from the "**File > Open**" menu (the "Database" section). Only one database can be active at the same time.

#### 3. DISTRIBUTE DATABASES

One nice thing about Darts for Windows is the option to distribute the databases created by DfW. You can distribute them to for example your friends, team mates or any other user of Darts for Windows. Remember that it is also possible to play against the matches in any database (see tutorial on <a href="http://www.dartsforwin.com/howto/autoplaymatch.html">http://www.dartsforwin.com/howto/autoplaymatch.html</a>)

The default database folder is located in C:\Program Files\Darts for Windows\database. The path and name of the current active database can be found in both the status bar in the bottom of the main screen or by clicking the menu "Info" as shown in the picture below. To open the database folder, double-click

 http://www.dartsforwin.com
 Info Databases Window Internet
 Database info
 Program info
 Program info
 About Registration, homepage and contact info for Darts for Windows 2008
 Database: C:\Program Files\Darts for Windows\database\Lakeside2008.dfw

The Darts for Windows databases has the file extension .dfw.

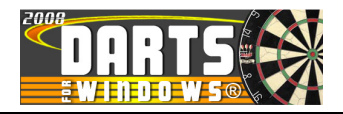

| 🚞 C:\Program Files\Darts fo                           | r Windo | ows\database                |          |                   |                  |  |
|-------------------------------------------------------|---------|-----------------------------|----------|-------------------|------------------|--|
| File Edit View Favorites Tools Help                   |         |                             |          |                   |                  |  |
| 🕞 Back 👻 🎅 🖌 🤌 Search 📂 Folders 🛛 🎹 🗸                 |         |                             |          |                   |                  |  |
| Address 🛅 C:\Program Files\Darts for Windows\database |         |                             |          |                   |                  |  |
|                                                       |         | Name 🔺                      | Size     | Туре              | Date Modified    |  |
| File and Folder Tasks                                 | ¥       | CornwallHampshire022007.dfw | 424 KB   | Darts for Windows | 19.02.2008 13:53 |  |
|                                                       |         | 💳 dartsforwin.dfw           | 856 KB   | Darts for Windows | 10.02.2008 21:22 |  |
| Other Places                                          | ×       | KentHampshire012008.dfw     | 816 KB   | Darts for Windows | 04.01.2008 19:50 |  |
|                                                       |         | Hadbrokes2008.dfw           | 1 244 KB | Darts for Windows | 09.01.2008 12:16 |  |
| Details                                               | \$      | 🔚 Lakeside2008.dfw          | 956 KB   | Darts for Windows | 03.03.2008 20:49 |  |

This is how my database folder looks like at the moment. From here you can send the file(s) by mail. Click a file to highlight it and then **RIGHT** click the mouse button as shown in the picture below.

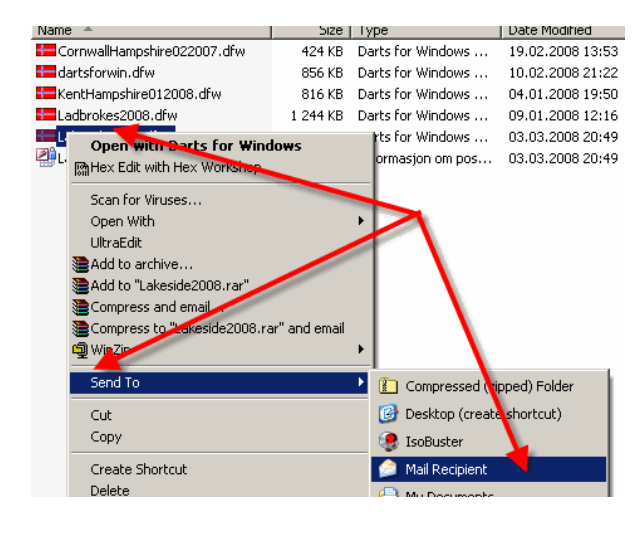

Navigate to the item "**Send to**" and the sub menu "**Mail Recipient**". The rest of the operation should be easy to understand.

There is also a second way to do the distribution. If you use the database backup function first, the database will be ZIP compressed to save bandwidth and disk space.

Go to the menu "**Tools**" and click the item "**Backup current database**". After the database has been backed up, a dialog box will pop up with the information as shown below.

Information

Information

Database C:\Program Files\Darts for Windows\database\Lakeside2008.dfw backed up to file C:\Program Files\Darts for
Windows\database\BACKUP200803032101.zp

OK

To open the folder where the backup file is located (the file is named **BACKUP200803032101.zip**), do as described above by double clicking the status bar in the main application window. If you look at the picture below, you see that the backed up database is only 86 kilobytes. The original file was 956 kilobytes. To distribute the ZIP compressed file, follow the instructions shown above.

|                              | ·                             |         |              |  |  |  |  |  |
|------------------------------|-------------------------------|---------|--------------|--|--|--|--|--|
| 5 🔎 si                       | earch 🥟 Colders 🛛 🎹 🗸         |         |              |  |  |  |  |  |
| es\Darts for Windows\databas |                               |         |              |  |  |  |  |  |
|                              | Namo 🔺 🚢                      | Sizo    | Туре         |  |  |  |  |  |
| *                            | BACKUP200803032101.zip        | 86 KB   | V inZip File |  |  |  |  |  |
|                              | E CornwallHampshire022007.dfw | 424 KB  | parts for \  |  |  |  |  |  |
| *                            | 🖶 dartsforwin.dfw             | 856 KB  | Darts for \  |  |  |  |  |  |
|                              | KentHampshire012008.dfw       | 816 KB  | Darts for \  |  |  |  |  |  |
| \$                           | Hadbrokes2008.dfw             | 1 244 K | Darts for \  |  |  |  |  |  |
| ~                            | Lakeside2008.dfw              | 956 KB  | Darts for \  |  |  |  |  |  |